# Package Contents

| After opening the hox  | make sure that the following items are included  |
|------------------------|--------------------------------------------------|
| Anter opening the box, | make sure that the following items are included. |

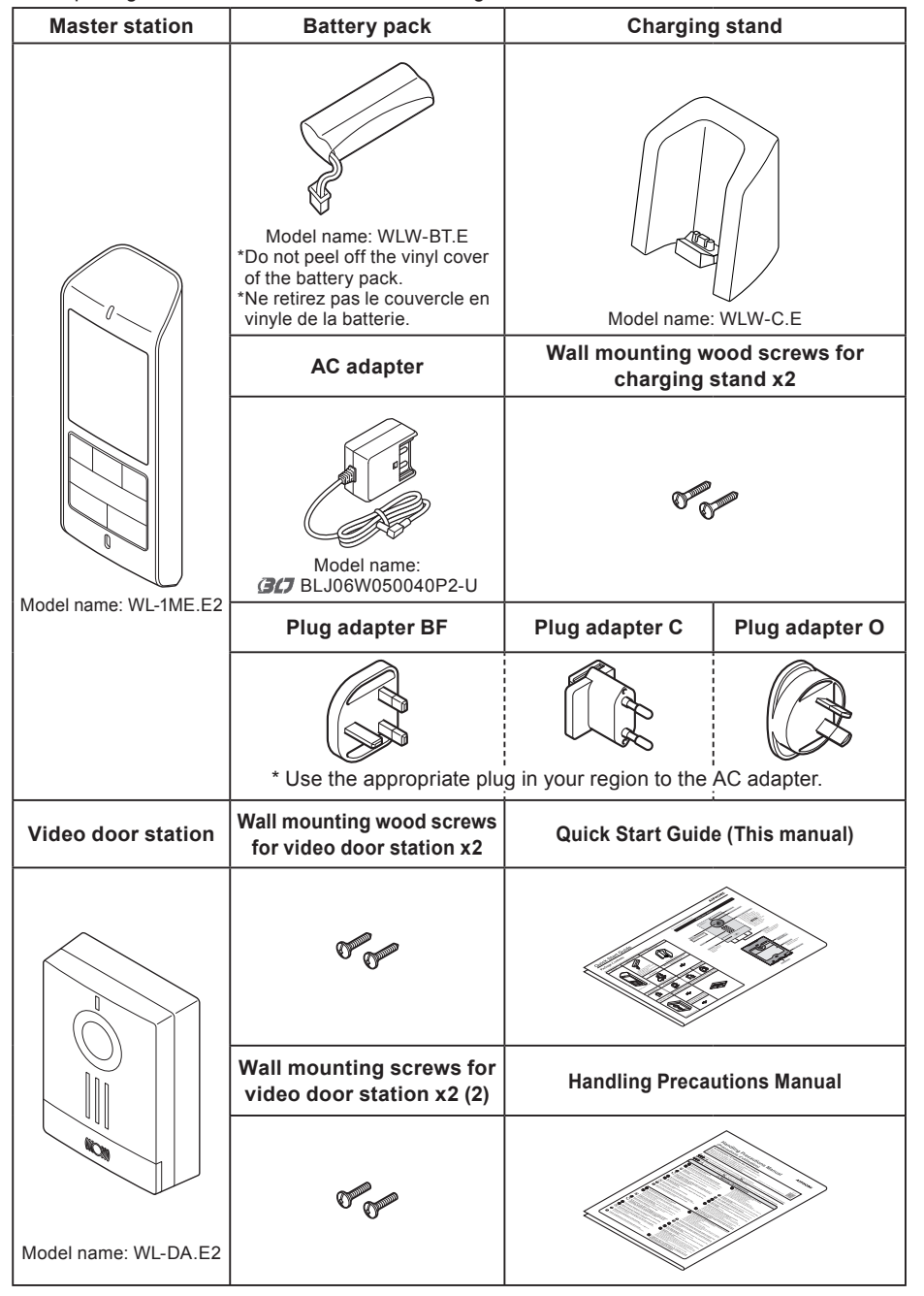

# Part Names and Function

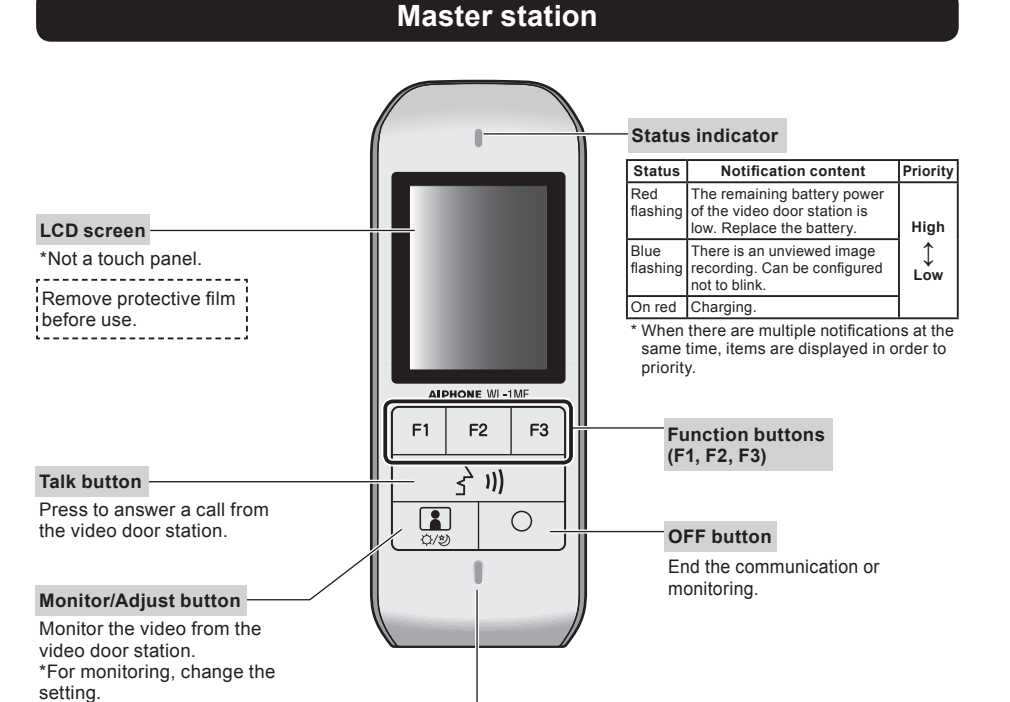

## Part Names and Function

| Video door station                                                           |                                                                                                    |                                                                                                    |  |
|------------------------------------------------------------------------------|----------------------------------------------------------------------------------------------------|----------------------------------------------------------------------------------------------------|--|
| Camera                                                                       |                                                                                                    | Microphone<br>Illumination sensor                                                                                                    |  |
| Remove protective film<br>before use.                                        | LED for<br>The LED<br>automati<br>low-light<br>call is pla<br>turn off a<br>The light<br>when II<br>master s<br>night.<br>*Change<br>to switcl<br>illumina | LED for night illumination<br>The LED light will<br>automatically illuminate in<br>low-light settings when a<br>call is placed. The light will                                                        |  |
| Call button<br>Press the button to<br>place a call to the<br>master station. |                                                                                                    | turn off at the end of a call.<br>The light will also turn ON<br>when () / ウバッ of the<br>master station is pressed at<br>night.<br>*Change the setting<br>to switch on the night<br>illumination LED. |  |
|                                                                              |                                                                                                    | Drain holes<br>These holes are intended<br>for water to pass through.<br>Do not obstruct them.                                                                                                    |  |
|                                                                              |                                                                                                    | Camera angle<br>adjustment lever                                                                                                    |  |
|                                                                              |                                                                                                    | Battery cover<br>Open when inserting or<br>replacing a battery.                                                                                                    |  |
|                                                                              | Locking screw                                                                                                    | — Mounting frame                                                                                                    |  |
|                                                                              |                                                                                                    |                                                                                                    |  |

### Using the function buttons (F1, F2, F3)

Functions manipulated by the function buttons (F1, F2, F3) are displayed on the screen when available.

The functions displayed on the screen change in accordance with the status of this device.

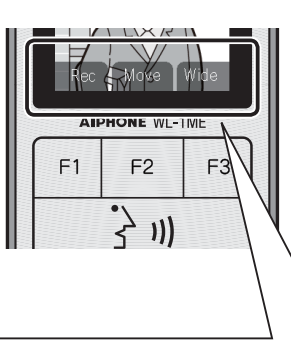

The functions displayed on the screen can be manipulated by the function button just below.

Example: During standby

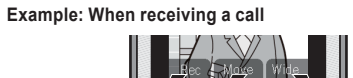

If the subject is backlit or it is too dark to see clearly, the image will be adjusted for easy viewing.

Microphone

#### Antenna (internal)

Avoid covering the internal antenna with your hand. Doing so may worsen reception during communication.

#### Battery cover

Open when inserting or replacing the battery pack.

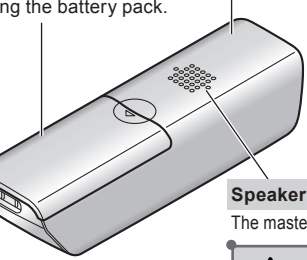

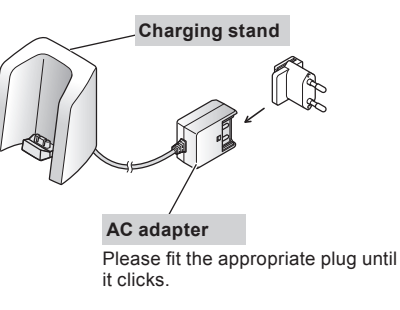

The master station ringtone and the voice of the other person can be heard from here.

### ✓ Caution

· Loud sounds can occur suddenly, so keep this section away from your ear

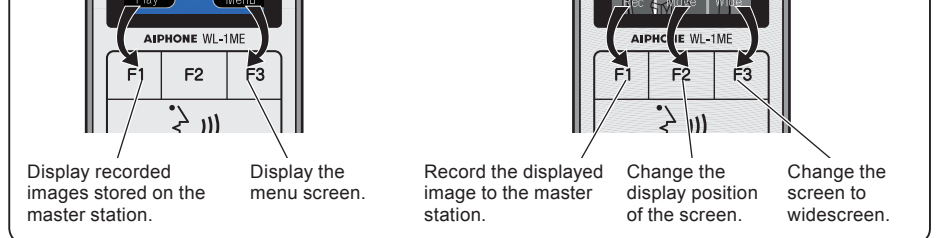

## Charging the Master station

Charge the master station for 16 hours before using it for the first time.

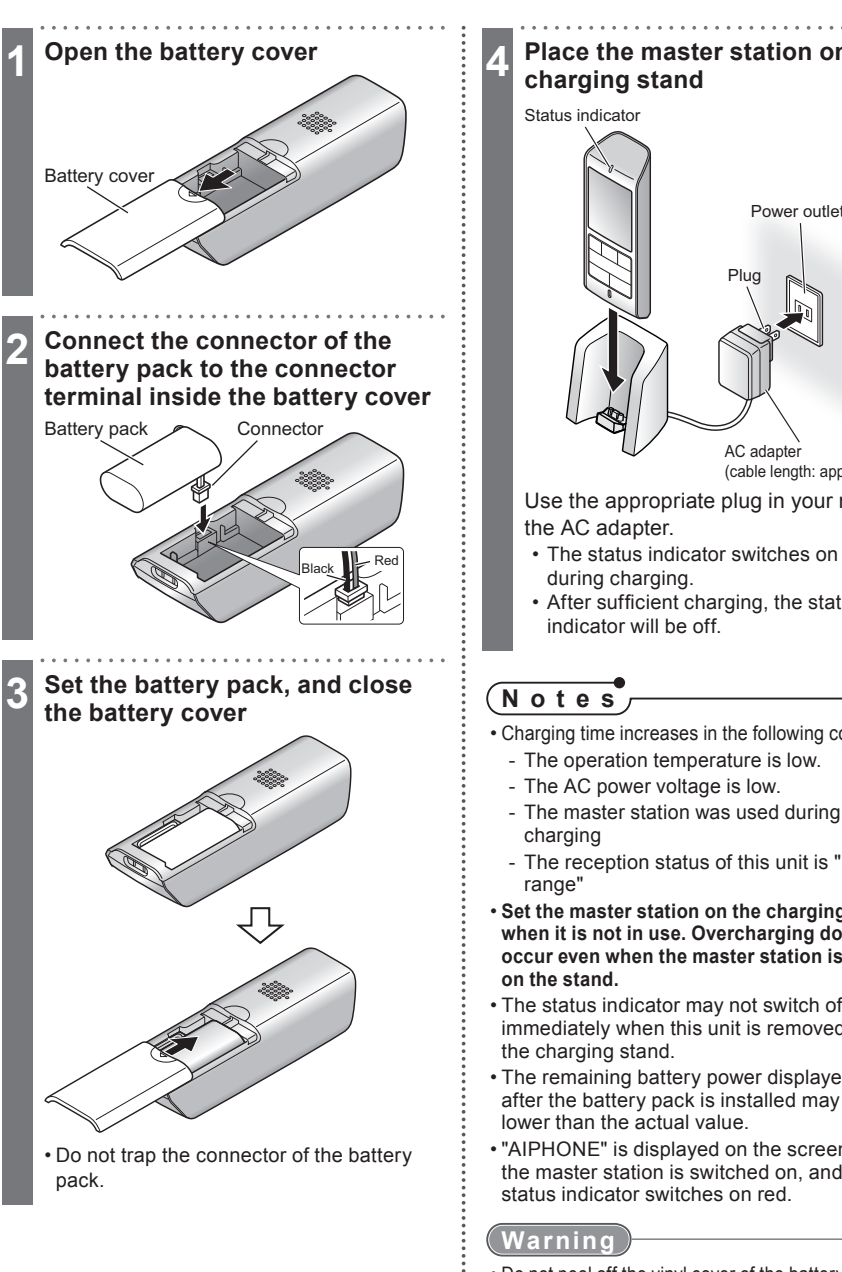

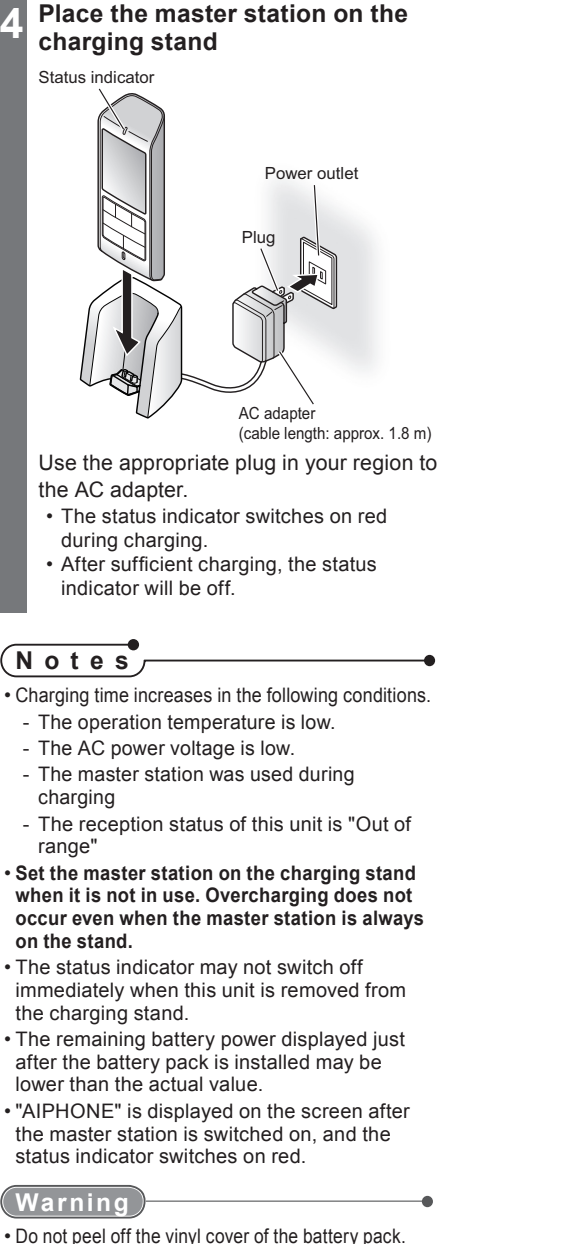

• Do not peel off the vinyl cover of the battery pack. • If this unit will be removed from the charging stand or the power adapter will be unplugged for one week or more, remove the connector and remove the battery pack. (This maintains the battery pack performance and prevents consumption of the battery pack.)

# Setting the Date and Time

Set the date and time before using it for the first time. This date and time is used for the listed dates and times of recordings.

### (Notes

- The date and time may revert back to the default setting when, for example, the battery pack is removed, etc. In such cases, set the date and time again.
- Clock accuracy may deviate as much as ±1 minute per month. We recommend configuring the date and time periodically

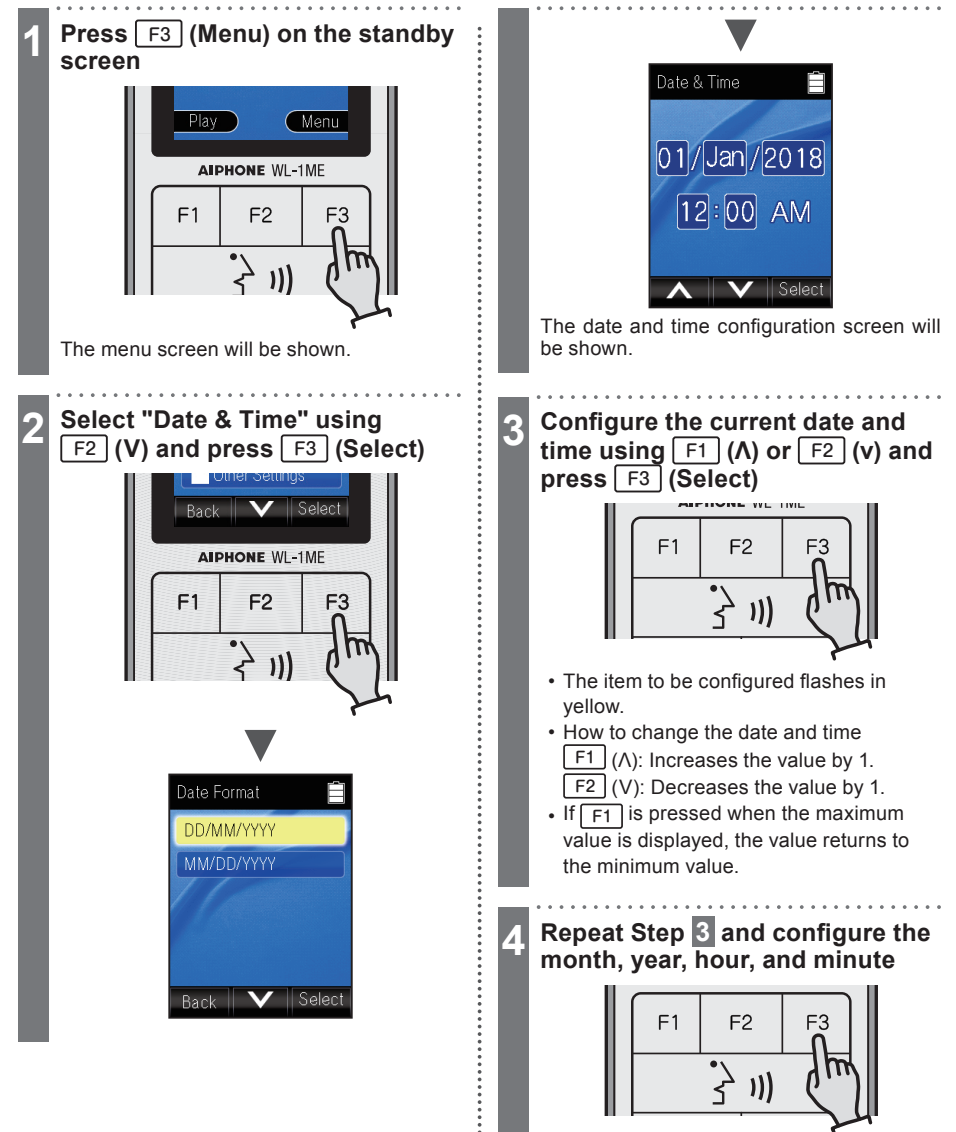

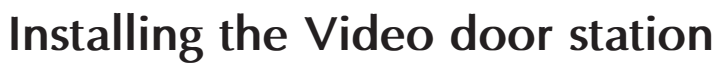

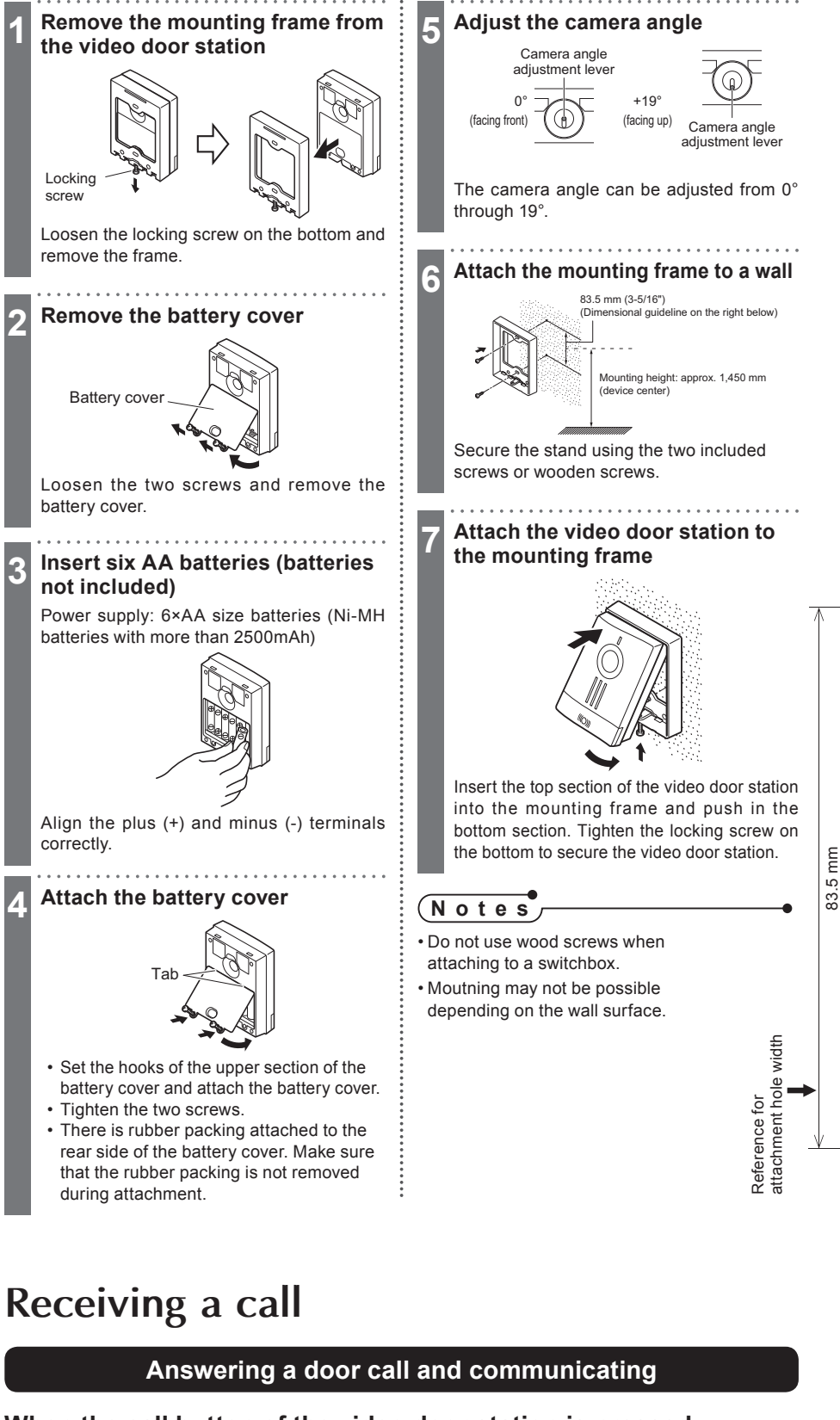

### When the call button of the video door station is pressed

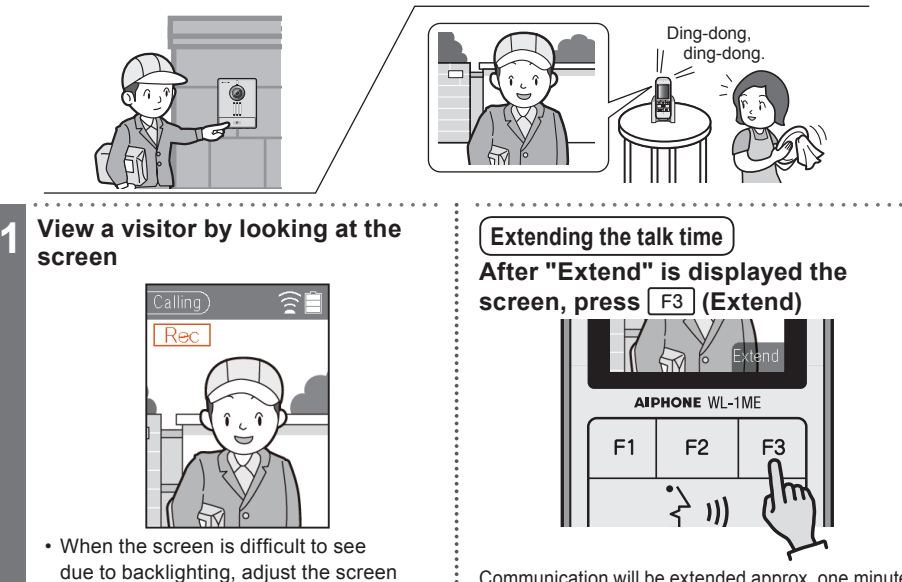

Communication will be extended approx. one minute.

- - A "beep" is heard when the configuration is finished.

#### brightness.

2

Press [3], and speak with other party

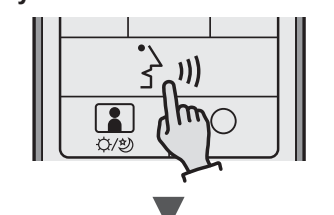

Communicate with the other party after "Talking" is displayed.

- Speak with the other party in turns. If both parties speak simultaneously, voices may be cut off.
- If the voice of the other party cannot be heard well, adjust the volume.
- When approx. 50 seconds passes from the start of communication, "Extend" will be displayed. It is not possible to switch the screen or record images manually during this time.

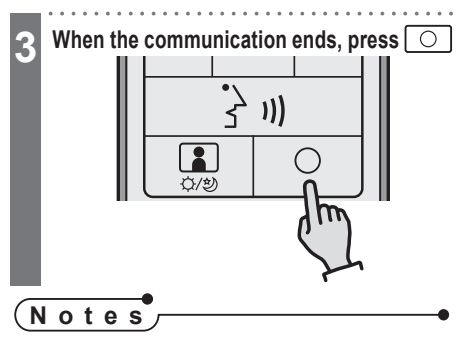

- When there is no response after the master station ringtone starts, the call will be ended after approx. 30 seconds. The screen will return to the standby screen. Communication time is approx. 1 minute. Communication can be extended twice.
- When the ambient noise is loud enough to interrupt the audio, communicate using push-to-talk.
- When a call is received from the video door station, image recording will start automatically. During recording, "Rec" (Recording video) is displayed on the screen.
- The night illumination LED of the video door station can be switched on at night.
- It takes approx, six seconds from when the call button of the video door station is pressed until images are displayed.
- · When the master station is placed on the
- charging stand during communication, the screen will return to the standby screen.